# **Configurar a Camada 2 Disjunta em Clusters Hyperflex**

# Contents

Introdução Pré-requisitos Requisitos **Componentes Utilizados** Diagrama de Rede Configurações Configurar os novos vNICs Reconhecer atividades pendentes Configurar as VLANs Configuração do ESXi Verificar Verificação de UCSM Verificação da CLI Caminho da Interface Virtual (VIF) Fixação nos uplinks Destinatário designado: Switches upstream Troubleshooting Erros de configuração do UCSM Possíveis comportamentos incorretos Informações Relacionadas

# Introdução

Este documento descreve como implementar uma configuração de Camada 2 Disjunta (DL2) em um cluster HX a partir das perspectivas UCS Manager (UCSM) e ESXi.

# **Pré-requisitos**

## Requisitos

A Cisco recomenda que você tenha conhecimento destes tópicos:

- Noções básicas sobre a configuração da DL2
- Conhecimento básico do Hyperflex Cluster
- Conhecimento recomendado do UCSM sobre vNICs, perfis de serviço e modelos

Outros requisitos são:

- Pelo menos um link disponível em cada Interconexão de estrutura e dois links disponíveis em seu switch upstream.
- Os links entre as interconexões em malha e o switch upstream devem estar ativos, eles devem ser configurados como uplinks. Se não estiverem, marque <u>System Configuration Configuring Ports</u> para

configurá-los no UCSM.

- As VLANs a serem usadas já devem ter sido criadas no UCSM. Se não estiverem, siga estas etapas: <u>Configuração de Rede - Configuração de VLAN Nomeada</u>.
- As VLANs a serem usadas já devem ter sido criadas no switch upstream.
- As VLANs a serem usadas não podem existir em nenhuma outra NIC virtual (vNIC) nos Perfis de Serviço.

## **Componentes Utilizados**

Este documento não se restringe a versões de software e hardware específicas.

- 2x UCS-FI-6248UP
- 2x N5K-C5548UP
- UCSM versão 4.2(1f)

As informações neste documento foram criadas a partir de dispositivos em um ambiente de laboratório específico. Todos os dispositivos utilizados neste documento foram iniciados com uma configuração (padrão) inicial. Se a rede estiver ativa, certifique-se de que você entenda o impacto potencial de qualquer comando.

# Diagrama de Rede

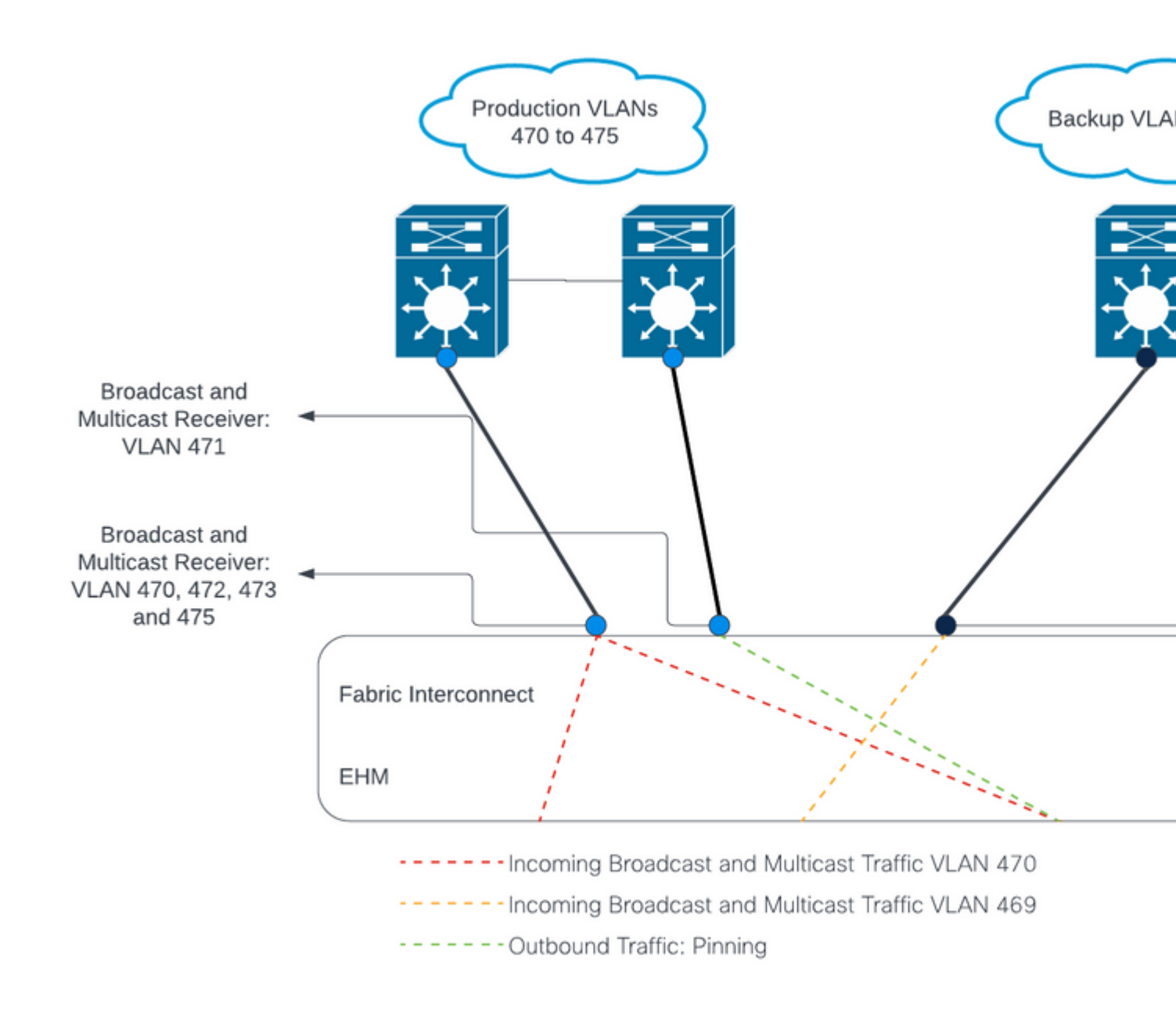

### â€f

â€f

# Configurações

As configurações da DL2 são usadas para segregar o tráfego em uplinks específicos para os dispositivos upstream, de modo que o tráfego da VLAN não se misture.

## Configurar os novos vNICs

Etapa 1. Faça login no UCSM e clique na guia LAN no painel esquerdo.

Navegue até **Policies > root > Sub-organizations > Sub-organization name > vNIC templates.** Clique com o botão direito do mouse nele e clique em **Criar Modelo vNIC.** 

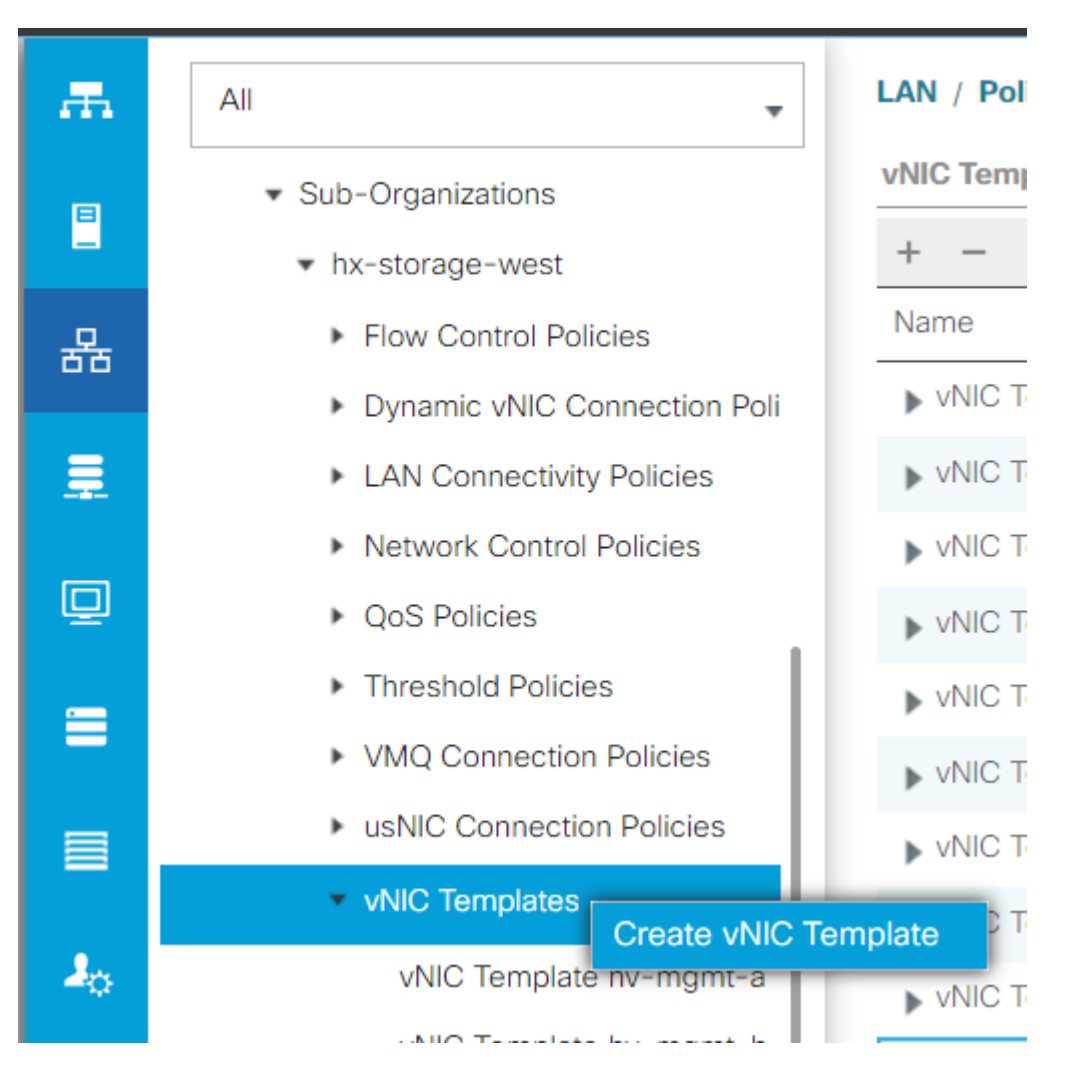

**Etapa 2.** Nomeie o modelo, deixe **Fabric A** selecionado, role para baixo e selecione as VLANs apropriadas para o novo link. As configurações restantes podem ser configuradas conforme desejado.

Em seguida, repita o mesmo processo, mas selecione Fabric B desta vez.

**Etapa 3.** Na guia LAN, navegue até **Políticas > raiz > Suborganizações > Nome da suborganização > Políticas de Conectividade LAN > Hyperflex.** 

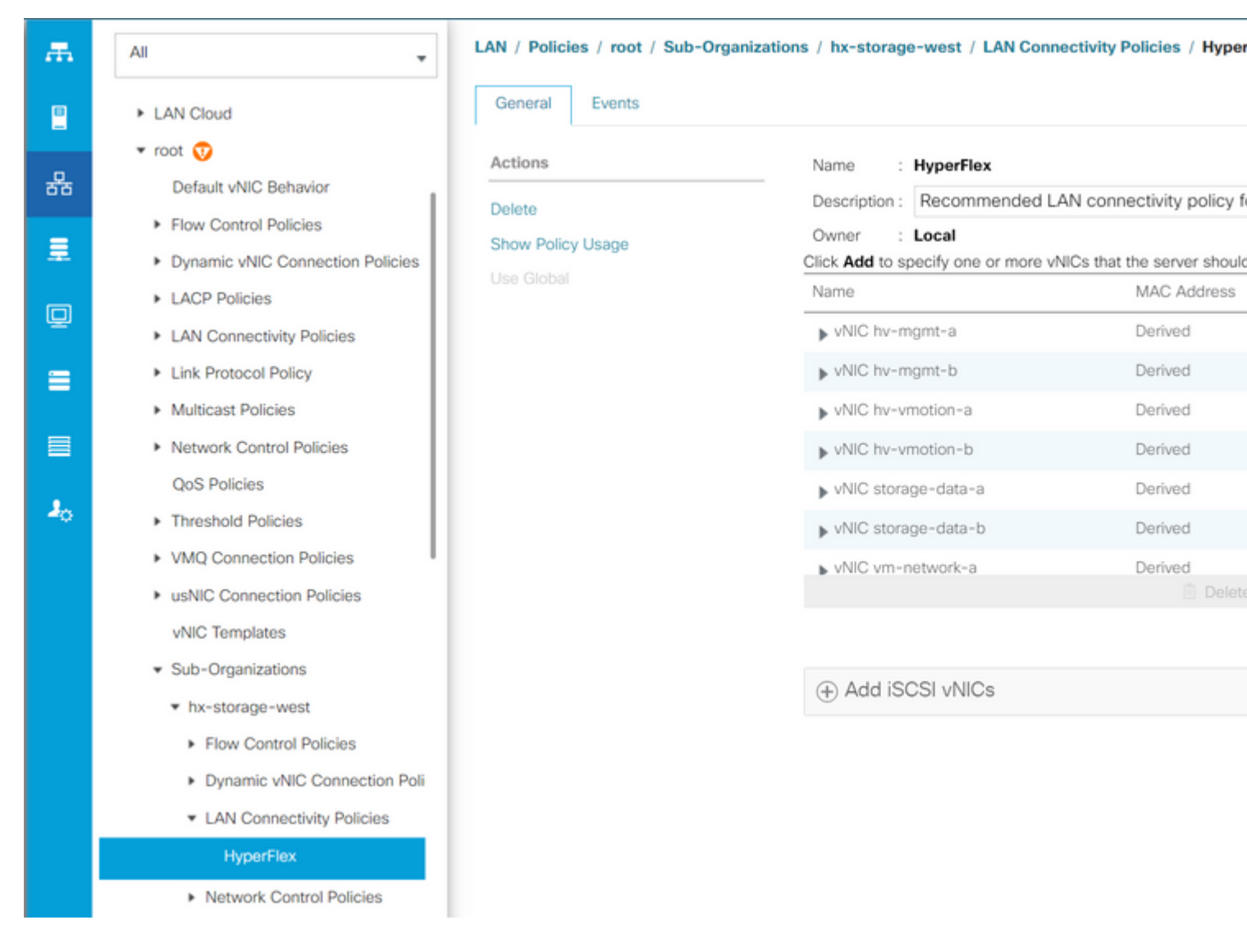

### â€f

Etapa 4. Clique em Add, nomeie o vNIC e selecione um pool de MACs no menu suspenso.

Marque as caixas **Use vNIC Template** e **Redundancy Pair**. No menu suspenso **vNIC Template**, selecione o novo modelo e, ao lado dele, insira o **Nome de mesmo nível**.

Selecione a Política de adaptador desejada e clique em OK.

# Create vNIC

| Name :   | DL2-A      |                     |              |                 |                   |
|----------|------------|---------------------|--------------|-----------------|-------------------|
| Use vNIC | C Templat  | e: 🗹                |              |                 |                   |
| Redunda  | ncy Pair : | <ul><li>✓</li></ul> |              | Peer Name :     | DL-B              |
| vNIC Ter | nplate :   | vm-netw             | vork-DL2-a 🔻 | Create vNIC Ter | mplate            |
| Adapte   | r Perforn  | nance Pro           | ofile        |                 |                   |
| Adapte   | er Policy  | :                   | VMWare 🔻     | Create Etherne  | et Adapter Policy |

Etapa 5. Na lista vNIC, procure o Peer do que acabou de ser criado, selecione-o e clique em Modificar.

Clique na caixa **Usar modelo vNIC** e selecione o outro modelo que foi criado no menu suspenso. Clique em **Save Changes** na parte inferior, isso acionará **Pending Activities** para os servidores relacionados.

#### **Reconhecer atividades pendentes**

**Etapa 1.** Efetue login no HX Connect, navegue até **System Information > Nodes**, clique em um dos nós e, em seguida, clique em **Enter HX Maintenance Mode** e aguarde a conclusão da tarefa.

| =   | المانين HyperFlex Connect |                             |                  |                     |            |   |            |                 |  |
|-----|---------------------------|-----------------------------|------------------|---------------------|------------|---|------------|-----------------|--|
| Ø   | Dashboard                 | System Overview Nodes Disks |                  |                     |            |   |            |                 |  |
| MON | NITOR                     | ⊕ Enter H                   | Maintenance Mode | 🖯 Exit HX Maintenan | ce Mode    |   |            |                 |  |
| Q   | Alarms                    | Node ^                      | Hypervisor       | Hypervisor          | Controller |   | Controller | Model           |  |
| ក្ន | Events                    |                             | Address          | Status              | Address    |   | Status     |                 |  |
| ¢   | Activity                  |                             | 10.              | Online              | 10.        | 1 | Online     | HX240C-<br>M4SX |  |
| ANA | LYZE                      |                             | 10.              | Online              | 10.        | 1 | Online     | HX240C-         |  |
| lah | Performance               |                             |                  |                     |            |   |            | M4SX            |  |
| PRO | тест                      |                             | 10.              | Online              | 10.        | 1 | Online     | HX240C-<br>M4SX |  |
| Ċ   | Replication               |                             |                  |                     |            |   |            |                 |  |
| MAN | NAGE                      | 1 - 3 of 3                  |                  |                     |            |   |            |                 |  |
| E   | System Information        |                             |                  |                     |            |   |            |                 |  |
|     | Datastores                |                             |                  |                     |            |   |            |                 |  |
| Abo | iSCSI 👻                   |                             |                  |                     |            | _ |            |                 |  |

Etapa 2. No vCenter, verifique se o nó está em manutenção.

**Etapa 3.** Quando o nó estiver em manutenção, volte para UCSM, clique no ícone de sino no canto superior direito e em **Reinicializar agora**.

Marque a caixa que corresponde ao servidor que está atualmente em manutenção e clique em OK.

| Pending Act        | ivities                |                      |                            |               |
|--------------------|------------------------|----------------------|----------------------------|---------------|
| User Acknowledged  | d Activities Scheduled | Activities           |                            |               |
| Service Profiles   | Fabric Interconnects   | Servers Cha          | assis Profiles             |               |
| Advanced Filter    | 🕈 Export 📑 Print 🔽 S   | how Current User's A | Activities Acknowledge All |               |
| Name               | Overall Status         | Server               | Acknowledgment St          | Config. Trigg |
| Service Profile ra | . Pending Reboot       | sys/rack-unit-1      | Waiting For User           | Waiting For N |
| Service Profile ra | Pending Reboot         | sys/rack-unit-2      | Waiting For User           | Waiting For N |
|                    |                        | + Add                | Delete 1 Info              |               |
|                    |                        |                      |                            |               |
| Acknowledge        |                        |                      |                            |               |
|                    |                        |                      |                            |               |
|                    |                        |                      |                            |               |
|                    |                        |                      |                            |               |
|                    |                        |                      |                            | ОК Ар         |

**Etapa 4.** Após a inicialização do servidor, certifique-se de que os novos vNICs estejam presentes navegando para **Servers > Service Profiles > root > Sub-Organizations > Sub-organization name > Service Profile name**.

Clique em Network, role para baixo e as novas vNICs devem estar lá.

| General Storage                                                                                                    | Network     | iSCSI vNICs                                                                                      | vMedia Policy                             | Boot Order                       | Virtual Machines   | FC Zones       | Policies                            |
|----------------------------------------------------------------------------------------------------|-------------|--------------------------------------------------------------------------------------------------|-------------------------------------------|----------------------------------|--------------------|----------------|-------------------------------------|
|                                                                                                    |             |                                                                                                  | LAN Connectivity                          | Policy Instance :                | org-root/org-hx-st | orage-west/lan | -conn-pol                           |
|                                                                                                    |             |                                                                                                  | Create LAN Conn                           | ectivity Policy                  |                    |                |                                     |
|                                                                                                    |             |                                                                                                  |                                           |                                  |                    |                |                                     |
| Advanced Filter 🔶 Expo                                                                                                    | ort 🖷 Print | MAC Address                                                                                      |                                           | Desired                          | Order              |                | Astual Ord                          |
| Advanced Filter + Expo<br>lame                                                                                                  | ort 🖶 Print | MAC Address                                                                                      | 3:01                                      | Desired                          | Order              |                | Actual Ord                          |
| Advanced Filter According                                                                                                    | ort 🖶 Print | MAC Address<br>00:25:85:A8:4                                                                     | 33:01                                     | Desired<br>3                     | Order              |                | Actual Ord                          |
| Advanced Filter Texpo<br>lame<br>VNIC storage-data-a<br>VNIC storage-data-b                                                     | ort 🖷 Print | MAC Address<br>00:25:85:A8:A<br>00:25:85:A8:E                                                    | x3:01<br>84:01                            | Desired<br>3<br>4                | Order              |                | Actual Orc<br>2<br>6                |
| Advanced Filter Advanced Filter Expo<br>lame<br>VNIC storage-data-a<br>VNIC storage-data-b<br>VNIC vm-network-a                 | ort 🖷 Print | MAC Address<br>00:25:85:A8:A<br>00:25:85:A8:E<br>00:25:85:A8:A                                   | X3:01<br>84:01<br>X5:01                   | Desired<br>3<br>4<br>5           | Order              |                | Actual Ord<br>2<br>6<br>3           |
| Advanced Filter  Expo<br>Lame VNIC storage-data-a VNIC storage-data-b VNIC vm-network-a VNIC vm-network-b                       | ort 🖷 Print | MAC Address<br>00:25:85:A8:A<br>00:25:85:A8:E<br>00:25:85:A8:E<br>00:25:85:A8:E                  | A3:01<br>34:01<br>A5:01<br>36:01          | Desired<br>3<br>4<br>5<br>6      | Order              |                | Actual Orc<br>2<br>6<br>3<br>7      |
| Advanced Filter  Expo<br>Iame VNIC storage-data-a VNIC storage-data-b VNIC vm-network-a VNIC vm-network-b VNIC vm-network-bL2-a | ort 🖶 Print | MAC Address<br>00:25:85:A8:A<br>00:25:85:A8:A<br>00:25:85:A8:A<br>00:25:85:A8:A<br>00:25:85:A8:A | A3:01<br>34:01<br>A5:01<br>36:01<br>A5:06 | Desired<br>3<br>4<br>5<br>6<br>2 | Order              |                | Actual Ord<br>2<br>6<br>3<br>7<br>9 |

Etapa 5. Retire o servidor do modo de manutenção da interface do usuário do HX Connect.

#### Clique em Sair do modo de manutenção HX.

Quando o servidor fica sem manutenção, o SCVM (Storage Controller Virtual Machine, máquina virtual do controlador de armazenamento) é inicializado e o cluster inicia o processo de reparo.

Para monitorar o processo de reparo, use o SSH no IP do Gerenciador de Cluster do Hyperflex (HX) e execute o comando:

sysmtool --ns cluster --cmd healthdetailâ€∢

Cluster Health Detail: ------: State: ONLINE HealthState: HEALTHY Policy Compliance: COMPLIANT Creation Time: Tue May 30 04:48:45 2023 Uptime: 7 weeks, 1 days, 15 hours, 50 mins, 17 secs Cluster Resiliency Detail: ------: Health State Reason: Storage cluster is healthy. # of nodes failure tolerable for cluster to be fully available: 1 # of node failures before cluster goes into readonly: NA # of node failures before cluster goes to be crticial and partially available: 3 # of node failures before cluster goes to enospace warn trying to move the existing data: NA
# of persistent devices failures tolerable for cluster to be fully available: 2
# of persistent devices failures before cluster goes into readonly: NA
# of persistent devices failures tolerable for cluster to be fully available: 2
# of caching devices failures tolerable for cluster to be fully available: 2
# of caching failures before cluster goes into readonly: NA
# of caching failures before cluster goes to be critical and partially available: 3
# of caching failures before cluster goes to be critical and partially available: 3
Current ensemble size: 3
Minimum data copies available for some user data: 3
Minimum metadata copies available for cluster metadata: 3
Current healing status:
Time remaining before current healing operation finishes:
# of unavailable nodes: 0

**Etapa 6.** Quando o cluster estiver íntegro, repita as etapas de 1 a 6. NÃO continue com a próxima etapa até que todos os servidores tenham as novas vNICs presentes.

#### **Configurar as VLANs**

Etapa 1. No UCSM, navegue para LAN > VLANs > VLAN Groups e clique em Add.

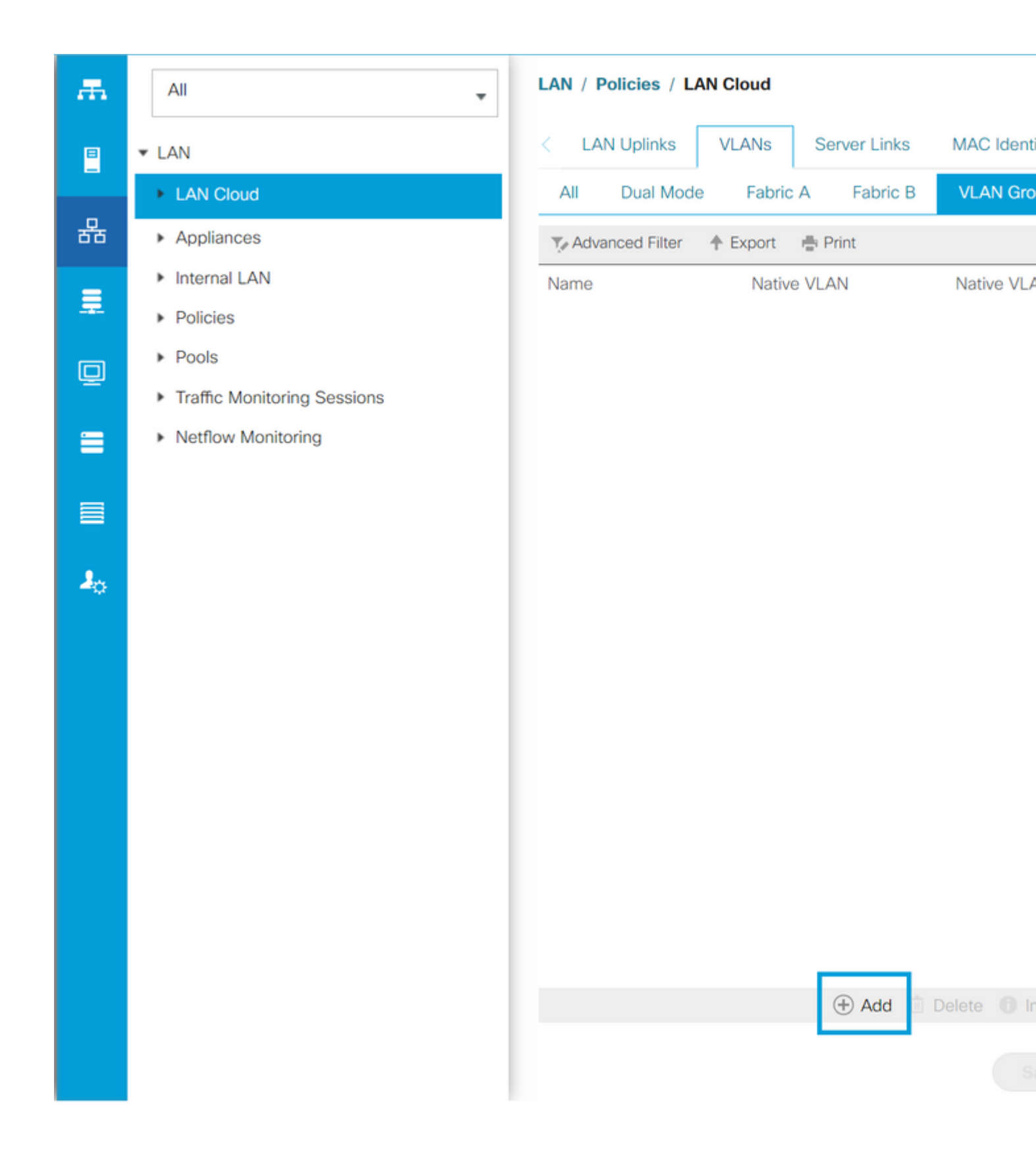

**Etapa 2.** Nomeie o Grupo de VLANs e selecione as VLANs apropriadas abaixo, clique em **Avançar** e vá para a etapa 2 do assistente para adicionar portas de uplinks únicas ou para a etapa 3 para adicionar canais de porta.

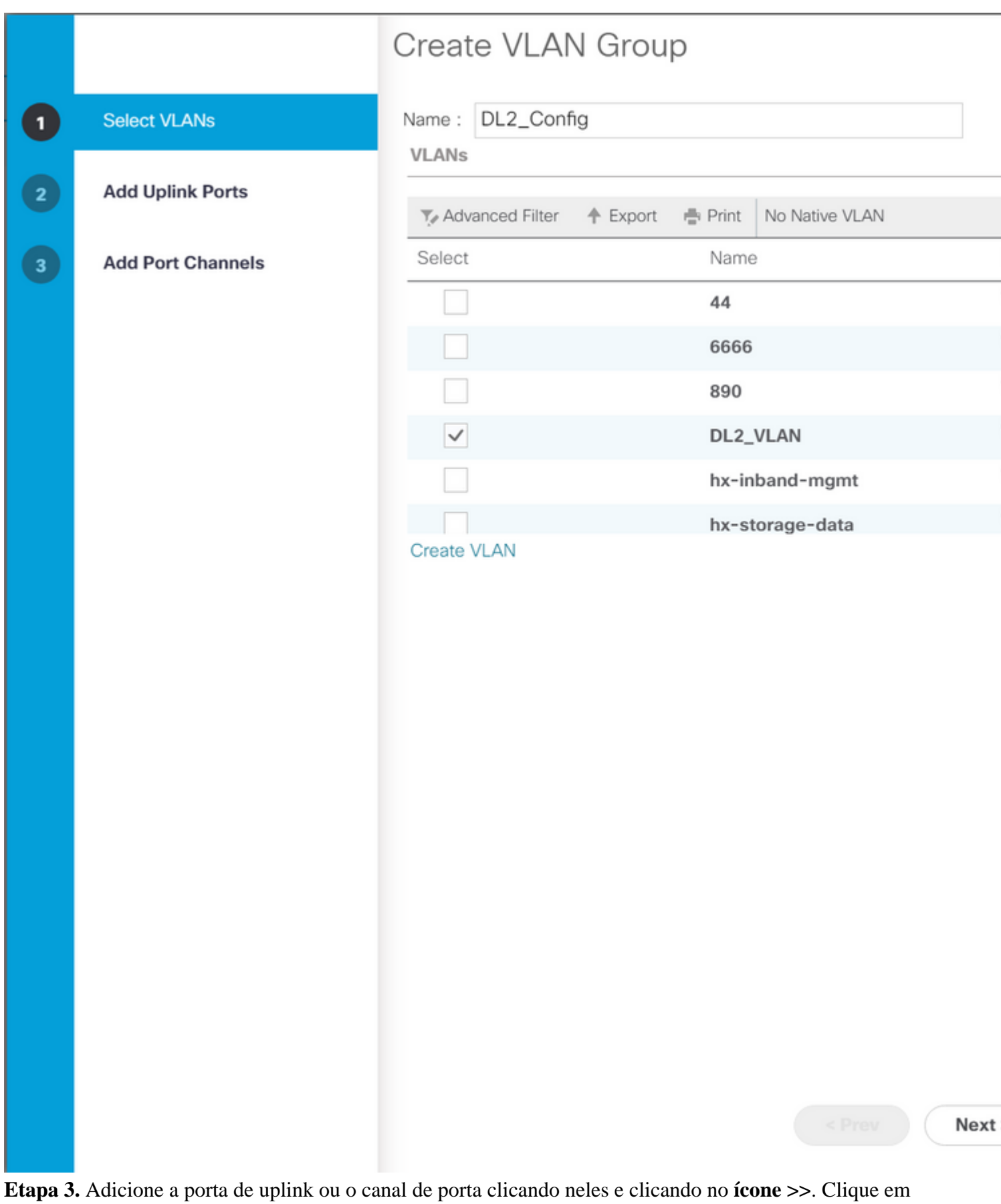

Finish na parte inferior.

# Create VLAN Group

| 1 | Select VLANs      |           | Uplir   | nk Ports |         |        |        |
|---|-------------------|-----------|---------|----------|---------|--------|--------|
| 2 | Add Uplink Ports  | Fabric ID | Slot ID | Aggreg   | Port ID |        | Fabric |
|   |                   | A         | 1       | 0        | 14      | >>     |        |
| 3 | Add Port Channels | А         | 1       | 0        | 15      | <<     |        |
|   |                   | В         | 1       | 0        | 14      |        |        |
|   |                   |           |         |          |         |        |        |
|   |                   |           |         |          |         |        |        |
|   |                   |           |         |          |         |        |        |
|   |                   |           |         |          |         |        |        |
|   |                   |           |         |          |         |        |        |
|   |                   |           |         |          |         |        |        |
|   |                   |           |         |          |         |        |        |
|   |                   |           |         |          |         |        |        |
|   |                   |           |         |          |         |        |        |
|   |                   |           |         |          |         |        |        |
|   |                   |           |         |          |         |        |        |
|   |                   |           |         |          |         |        |        |
|   |                   |           |         |          |         |        |        |
|   |                   |           |         |          |         |        |        |
|   |                   |           |         |          |         |        |        |
|   |                   |           |         |          |         |        |        |
|   |                   |           |         |          |         | Drout  | Mout   |
|   |                   |           |         |          |         | < Prev | Next   |

### Configuração do ESXi

**Etapa 1.** Faça login no vSphere do host ESXi, navegue até **Networking > Virtual Switches** e clique em **Adicionar comutador virtual padrão.** 

**Etapa 2.** Nomeie o vSwitch e uma das novas vmnics já estiver lá, clique em **Add uplink** para adicionar a 2<sup>ª</sup>. Clique em Add.

| vm ESXi Host Client                            |                            |                                    |                         | root@  | 10.31.123.200 👻 |
|------------------------------------------------|----------------------------|------------------------------------|-------------------------|--------|-----------------|
| <ul><li>Navigator ≪</li><li>✓ ■ Host</li></ul> | Cdmx1.cisco<br>Port groups | o.com - Network<br>Virtual switche | king<br>s Physical NICs | VMkern | el NICs TCP/IP  |
| Manage<br>Monitor                              | + Add st                   | andard virtual<br>s                | switch 🚡 Add            |        | 🌶 Edit settin   |
| ImageImageImageImageImageImageImageImage       |                            |                                    |                         |        |                 |
| Networking 7                                   | Name                       | ~                                  | Port groups             | ~      | Uplinks         |
|                                                | www.ich                    | hx-inband                          | 3                       |        | 2               |
| + Add standard v                               | irtual switch - \          | vswitch-hx-D                       | л<br>)L2                |        | 2               |
| Add uplink                                     |                            |                                    |                         |        |                 |
| vSwitch Name                                   |                            | vswitch-hx-Dl                      | L2                      | ]      |                 |
| MTU                                            |                            | 1500                               |                         |        |                 |
| Uplink 1                                       |                            | vmnic8 - Up, 1                     | 10000 Mbps              | ~      |                 |
| > Link discovery                               |                            | Click to expand                    | ł                       |        |                 |
| > Security                                     |                            | Click to expand                    | ł                       |        |                 |
|                                                |                            |                                    |                         |        | _               |
|                                                | _                          |                                    |                         |        |                 |
|                                                |                            |                                    |                         |        |                 |
|                                                |                            |                                    |                         |        |                 |

Etapa 3. Navegue até Networking > Port groups e clique em Add port group

**Etapa 4.** Nomeie o grupo de portas, insira a VLAN desejada e selecione o novo switch virtual no menu suspenso.

| vm | ESXi Host Client  |   |         |               |                                 |                                   |                    | root@10          | 0.31.123.2 | 200 👻  |
|----|-------------------|---|---------|---------------|---------------------------------|-----------------------------------|--------------------|------------------|------------|--------|
|    | Navigator         | « | ⊗<br>Po | cdmx1.cisco   | o.com - Netwo<br>Virtual switch | o <mark>rking</mark><br>les Physi | ical NICs          | VMkernel         | NICs       | TCP/IP |
|    | Manage<br>Monitor |   |         | +@ Add p      | ort group                       | 🖋 Edit se                         |                    | C Refr           | esh        | 🏟 Ac   |
| đ  | Virtual Machines  | 2 |         | Name          | ~                               | Active por                        | VLAN ID            | Туре             |            | ~      |
| E  | Storage           | 6 |         | S vmotion     | 1-479                           | 1                                 | 479                | Standard         | port gro   | up     |
| 2  | Networking        |   |         | Storage       | Controlle                       | 1                                 | 470                | Standard         | port gro   | up     |
|    |                   |   |         | Manage        | ment Net                        | 1                                 | 470                | Standard         | port gro   | up     |
|    |                   |   |         | Storage       | Controlle                       | 1                                 | 478                | Standard         | port gro   | up     |
|    |                   |   |         | Storage       | Controlle                       | 1                                 | 0                  | Standard         | port gro   | up     |
|    |                   |   | +⊘      | Add port      | t group - D                     | L2-vm-n                           | etwork-4           | 69               |            |        |
|    |                   |   |         | Name          |                                 | DL2-vr                            | DL2-vm-network-469 |                  |            |        |
|    |                   |   |         | VLAN ID       |                                 |                                   | 469                |                  |            |        |
|    |                   |   |         | Virtual switc | h                               |                                   | vswitch            | vswitch-hx-DL2 ~ |            |        |
|    |                   |   | >       | Security      |                                 |                                   | Click to           | expand           |            |        |
|    |                   |   |         |               |                                 |                                   |                    |                  |            |        |
|    |                   |   |         |               |                                 |                                   | A                  | DD               | CAN        | CEL    |
|    |                   |   |         |               |                                 |                                   |                    |                  |            |        |
|    |                   |   |         |               |                                 |                                   |                    |                  |            |        |
|    |                   |   |         |               |                                 |                                   |                    |                  |            |        |

Etapa 5. Repita a etapa 4 para cada VLAN que flui pelos novos links.

Etapa 6. Repita as etapas de 1 a 5 para cada servidor que faz parte do cluster.

# Verificar

## Verificação de UCSM

Navegue até **Equipment > Rack-Mounts > Servers > Server # > VIF Paths** e expanda **Path A** ou **B**, na coluna vNIC, procure por um que corresponda ao DL2 vNIC e esse Circuito virtual deve ser vinculado ao uplink de interconexão de estrutura (FI) ou ao Port Channel que foi configurado recentemente.

| -ili-ili-<br>cisco | UCS Manager                                    |                               |                    | 8 👽 실                                             | ٥                  |                |               |          |     |
|--------------------|------------------------------------------------|-------------------------------|--------------------|---------------------------------------------------|--------------------|----------------|---------------|----------|-----|
| <b>.</b>           | All                                            | Equipment / Rack              | Mounts / Servers / | Server 1 (CDMX1)                                  |                    |                |               |          |     |
|                    | ✓ Equipment<br>Chassis                         | < General Ir<br>+ - Ty Advant | ventory Virtual Ma | <ul> <li>Hybrid Display</li> <li>Print</li> </ul> | Installed Firmware | SEL Logs       | CIMC Sessions | VIF Path | IS  |
| 윪                  | ▼ Rack-Mounts                                  | Name                          | Adapter Port       | FEX Host Port                                     | FEX Network Port   | FI Server Port | VNIC          |          | FU  |
|                    | Enclosures                                     | ▶ Path A/1                    | 1/2                |                                                   |                    | A/1/4          |               |          |     |
| Ξ.                 | FEX                                            | ➡ Path B/1                    | 1/1                |                                                   |                    | B/1/4          |               |          |     |
| Ē                  | ▼ Servers                                      | Virtual Circui                | t                  |                                                   |                    |                | hv-mgmt-b     |          | B/F |
| <b>_</b>           | Server 1                                       | Virtual Circui                | t                  |                                                   |                    |                | storage-data  | -b       | B/F |
| =                  | <ul> <li>Server 2</li> </ul>                   | Virtual Circui                | t                  |                                                   |                    |                | vm-network-   | b        | B/F |
|                    | <ul> <li>Server 3</li> </ul>                   | Virtual Circui                | t                  |                                                   |                    |                | hv-vmotion-b  | 5        | B/F |
|                    | <ul> <li>Server 5</li> <li>Server 6</li> </ul> | Virtual Circui                | t                  |                                                   |                    |                | vm-network-   | DL2-b    | B/  |
| 20                 | <ul> <li>Fabric Interconnects</li> </ul>       |                               |                    |                                                   |                    |                |               |          |     |

### Verificação da CLI

#### Caminho da Interface Virtual (VIF)

Em uma sessão SSH para as interconexões de estrutura, execute o comando:

show service-profile circuit server <server-number>

Esse comando exibe os Caminhos VIF, seus vNICs correspondentes e a interface à qual eles estão fixados.

| Fab: | ric ID: A  |                |            |            |               |             |           |          |
|------|------------|----------------|------------|------------|---------------|-------------|-----------|----------|
|      | Path ID: 1 |                |            |            |               |             |           |          |
|      | VIF        | vNIC           | Link State | Oper State | Prot State    | Prot Role   | Admin Pin | Oper Pin |
|      |            |                |            |            |               |             |           |          |
|      | 966        | hv-mgmt-a      | Up         | Active     | No Protection | Unprotected | 0/0/0     | 0/0/1    |
|      | 967        | storage-data-a | Up         | Active     | No Protection | Unprotected | 0/0/0     | 0/0/1    |
|      | 968        | vm-network-a   | Up         | Active     | No Protection | Unprotected | 0/0/0     | 0/0/1    |
|      | 969        | hv-vmotion-a   | Up         | Active     | No Protection | Unprotected | 0/0/0     | 0/0/1    |
|      | 990        | network-DL2-a  | Up         | Active     | No Protection | Unprotected | 0/0/0     | 1/0/14   |
|      |            |                |            |            |               | -           |           |          |

A coluna **Oper Pin** deve exibir o Uplink FI ou o Port Channel recém-configurado na mesma linha que o DL2 vNIC.

Nessa saída, o VIF 990, que corresponde ao vNIC vm-network-DL2-b, é vinculado à interface 1/0/14.

Fixação nos uplinks

Fabric-Interconnect-A# connect nx-os a
Fabric-Interconnect-A(nxos)# show pinning border-interfaces

| Border Interface | Status | SIFs                             |
|------------------|--------|----------------------------------|
| Eth1/14          | Active | sup-eth2 Veth990 Veth992 Veth994 |

Nesta saída, o número Veth deve corresponder ao número VIF visto na saída anterior e estar na mesma linha que a interface de uplink correta.

#### Destinatário designado:

```
Fabric-Interconnect-A# connect nx-os a
Fabric-Interconnect-A(nxos)# show platform software enm internal info vlandb id <VLAN-ID>
```

```
vlan_id 469
_-----
Designated receiver: Eth1/14
Membership:
Eth1/14
```

Nesta saída, o uplink correto deve ser exibido.

#### Switches upstream

Em uma sessão SSH para os switches upstream, a tabela de endereços MAC pode ser verificada e o endereço MAC de qualquer máquina virtual (VM) nessa VLAN deve ser mostrado.

Neste exemplo de configuração, a VLAN 469 é a VLAN disjunta, o endereço MAC **0050:569B:048C** pertence a uma VM Linux atribuída ao vSwitch **vswitch-hx-DL2** e ao grupo de portas **DL2-vm-network-469**, ele é exibido corretamente na interface Ethernet **1/14**, que é a interface do switch upstream conectado ao Interconector de estrutura.

Da mesma sessão para o switch upstream, a configuração da VLAN pode ser verificada.

Nexus-5K# show vlan brief

| VLAN | Name    | Status | Ports                                                                                                    |
|------|---------|--------|----------------------------------------------------------------------------------------------------|
| 1    | default | active | Eth1/5, Eth1/8, Eth1/9, Eth1/10<br>Eth1/11, Eth1/12, Eth1/13<br>Eth1/15, Eth1/16, Eth1/17<br>Eth1/19, Eth1/20, Eth1/21<br>Eth1/22, Eth1/23, Eth1/24<br>Eth1/25, Eth1/26 |
| 469  | DMZ     | active | Po1, Eth1/14, Eth1/31, Eth1/32                                                                                                    |

Nessa saída, a interface Ethernet 1/14 está atribuída corretamente à VLAN 469.

## Troubleshooting

### Erros de configuração do UCSM

Erro: "Falha ao localizar qualquer porta de uplink operacional que transporta todas as VLANs das vNIC(s). As vNIC(s) serão desligadas, o que levará à interrupção de tráfego em todas as VLANs existentes nas vNIC(s)."

O erro significa que não há novos uplinks ativos para transportar o novo tráfego, descartar quaisquer problemas das camadas 1 e 2 nas interfaces e tentar novamente.

Erro: "Falha ao fixar origem ENM"

O erro está relacionado às VLANs associadas de um vNIC não encontrado em um uplink.

#### Possíveis comportamentos incorretos

Os uplinks anteriores interrompem o fluxo de dados porque as novas VLANs já existem em um vNIC e elas são vinculadas aos novos uplinks.

Remova qualquer VLAN duplicada no modelo vNIC anterior. Navegue para **Policies** > **root** > **Sub-organizations** > **Sub-organization name** > **vNIC templates** e remova a VLAN do modelo vNIC **vm-network**.

## Informações Relacionadas

- <u>Suporte técnico e downloads da Cisco</u>
- Implante redes disjuntas de camada 2 upstream no modo de host final

### Sobre esta tradução

A Cisco traduziu este documento com a ajuda de tecnologias de tradução automática e humana para oferecer conteúdo de suporte aos seus usuários no seu próprio idioma, independentemente da localização.

Observe que mesmo a melhor tradução automática não será tão precisa quanto as realizadas por um tradutor profissional.

A Cisco Systems, Inc. não se responsabiliza pela precisão destas traduções e recomenda que o documento original em inglês (link fornecido) seja sempre consultado.